## Erste Übung

## Tabellenkalkulation

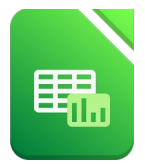

1. Gib folgende Tabelle ein:

|   | А                       | В     |
|---|-------------------------|-------|
| 1 | Ausgaben Familie Lustig |       |
| 2 |                         |       |
| 3 | Haushalt                | 412,5 |
| 4 | Miete                   | 520   |
| 5 | Freizeit                | 274,5 |
| 6 | Sonstiges               | 148,3 |
| 7 |                         |       |
| 8 | Summe                   |       |

| 5 5  | =   |   |  |
|------|-----|---|--|
| J× 2 | N   |   |  |
| В    | 1.2 | C |  |
|      | N   |   |  |

Auf das "=" klicken, um eine Formel einzugeben

80

 Speichere die Tabelle unter dem Namen Übung1. Menü: Datei → Speichern, gib den Dateinamen ein und wähle einen Ordner → Speichern

3. Markiere die Spalte **B** und formatiere sie als Währung. *Klicke oben auf die Spaltenbeschriftung* **B**, *dann auf die Schaltfläche Währung* 

4. Berechne die Summe in der Zelle B8. Klicke oben vor der Eingabezeile auf das "=", dann der Reihe nach auf die Zelle B3, dann auf "+", dann auf B4..., nach der letzten Zelle B6 klicke auf das grüne Häkchen Übernehmen

- 5. Formatiere die Summe in B8 fett.
- 6. Formatiere die Zelle A1: Schriftgröße 14 und grün.
- 7. Gib folgende Tabelle daneben ab Zelle **D1** ein:

|    | D                | E          | F           | G               |
|----|------------------|------------|-------------|-----------------|
| 1  | Österreich       |            |             |                 |
| 2  |                  |            |             |                 |
| 3  | Bundesland       | Hauptstadt | Bevölkerung | Fläche (in km²) |
| 4  | Burgenland       | Eisenstadt | 291942      | 3962            |
| 5  | Kärnten          | Klagenfurt | 561077      | 9538            |
| 6  | Niederösterreich | St. Pölten | 1665753     | 19186           |
| 7  | Oberösterreich   | Linz       | 1465045     | 11980           |
| 8  | Salzburg         | Salzburg   | 549263      | 7156            |
| 9  | Steiermark       | Graz       | 1237298     | 16401           |
| 10 | Tirol            | Innsbruck  | 746153      | 12640           |
| 11 | Vorarlberg       | Bregenz    | 388711      | 2601            |
| 12 | Wien             | -          | 1867582     | 415             |
| 13 |                  |            |             |                 |
| 14 | Österreich       | (Wien)     |             |                 |

- 8. Berechne die Summen für die *Bevölkerung* und die *Flächen*.
- 9. Formatiere den Text Österreich größer und mit Farbe z.B. rot.
- **10.** Formatiere den Bereich F4 bis G14 mit Tausendertrennzeichen. Markiere den Bereich, Menü → Format → Zellen → Register Zahlen: aktiviere das Kontrollkästchen **Tausendertrennzeichen**
- 11. Formatiere die Summen in F14 und G14 fett.
- 12. Ändere die Spaltenbreiten so, dass keine Inhalte abgeschnitten werden. *Platziere die Maus z. B. auf zwischen* **D** *und* **E** *und ziehe nach rechts!*
- **13.** Gestalte die beiden Tabellen mit farbigen Zellhintergrund. *Markiere z.B. den Bereich D3 bis G3 und wähle eine helle Hintergrundfarbe.*
- 14. Speichere das Arbeitsblatt.

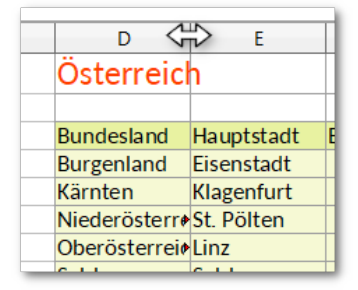

Spaltenbreite einstellen